T.C. Maliye Bakanlığı Muhasebat Genel Müdürlüğü Personel Ödemeleri Uygulama Destek Şubesi

FİİLİ HİZMET ZAMMI UYGULAMA KILAVUZU

ARALIK - 2012

# SISTEME GIRIŞ

http://kbs.muhasebat.gov.tr/index.html linkine tıklanır.

Açılan sayfada " KBS GİRİŞ " butonuna tıklanır.

| Ses https://www.kbs.gov.tr/index.html                                                         | P → 🔒 🗟 C ×                                                                                                    | យ វ                                                                                                    |
|-----------------------------------------------------------------------------------------------|----------------------------------------------------------------------------------------------------|----------------------------------------------------------------------------------------------------|
| Josya Düzen Görünüm Sık Kullanılanlar Ara                                                     | açlar Yardım                                                                                                    |                                                                                                    |
| <b>I</b> € <del>I</del>                                                                       | Maliye Bakanlığı Muhasebat Genel Müdürlüğü K                                                                                                | Kamu Harcama ve Muhasebe Bilişim Sistemi 💦 💦 😽                                                                                                    |
| KBS Giris   <u>GÜMKART</u>   <u>Se</u>                                                        | ndika   İhtiyac Fazlası   Harcama Yönetim Sistemi   Taşınır Ka                                                                              | <u>yıt ve Yönetim Sistemi</u>   <u>KEÖS</u>   <u>E-YOLLUK</u>   <u>DSS</u>   KBS Projesi   Yardım   İletişim   Çıkış                                                                                                    |
|                                                                                               | KAMU HARCAMA VE MUHASEBE B                                                                                                    | İLİŞİM SİSTEMİNE HOŞ GELDİNİZ                                                                                                    |
|                                                                                               |                                                                                                    |                                                                                                    |
| ınel Müdürlüğümüz, devlet muhasebesinin;<br>yıtlarının tutulması, çıktılarının değerlendirile | ekonomi yönetimi ve uluslararası kuruluşların bilgi ihtiyaçları doğ<br>ırek genel yönetim mali istatistiklerinin düzenli olarak yayınlanmas | irultusunda, uluslararası standardırar uyunlu olarak oluşturulması, geliştirilmesi, bilişim teknolojileri kullanılar<br>sı ile kesin hesabın çıkanılması gibi kamusal anlamda önemli ve kritik görevleri ifa etmektedir. |

Ekrana gelen Giriş Formunda T.C. Kimlik No, Şifre ve Güvenlik Kodu alanlarına bilgi girişleri yapılır.

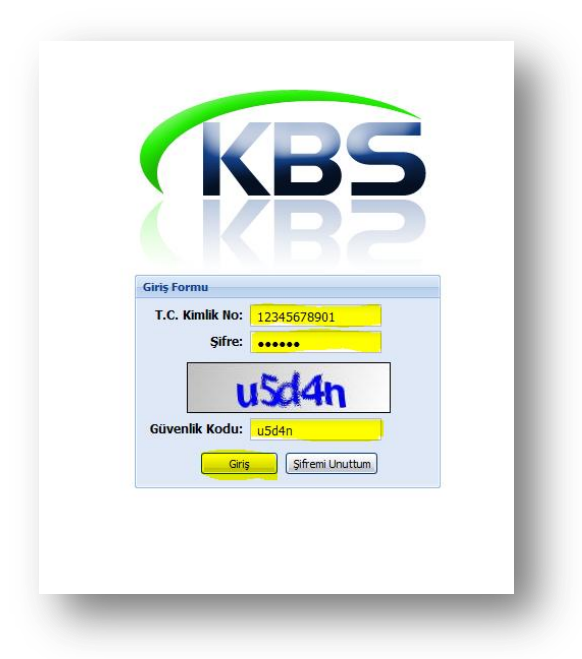

**NOT:** KBS sayfasına erişimde ve işlemlerin gerçekleştirilmesinde, internet sağlayıcısı olarak **Mozilla Firefox**'u kullanınız.

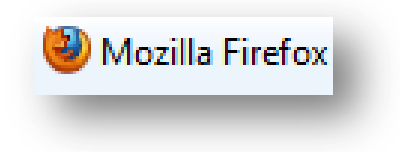

## HARCAMA BİRİMLERİNCE YAPILACAK İŞLEMLER

#### **1- KURUMSAL HESAPLAMA**

Maaşını ayın 15'inde peşin alan 5510 Sayılı Kanuna tabii olan personelin fiili hizmet zammı prim belgesi, takip eden ayın 14'ünden son gününe kadar Sosyal Güvenlik Kurumu'na verilmek zorundadır. Bu nedenle fiili hizmet zammı hesaplamasında prime esas kazancın tespitinde <u>ödemesi</u> <u>yapılmış olan geçmiş aya ait bordro bilgileri</u> esas alınmaktadır. Bu sebeple hesaplama yapmak için ay bilgisi seçilirken içinde bulunulan ay değil bir önceki ayın seçilmesi gerekmektedir. Örneğin Eylül ayının 14 ile ay sonu arasında hesaplanması gereken Ağustos ayına ait fiili hizmet primi için ay bilgisinin Ağustos olarak seçilmesi gerekmektedir.

İlgili ay maaş hesaplaması KBS sisteminden yapılmayıp; maaş bordrosu bulunmayan ve de Maaş Bilgi Girişi formunda Fiili Hizmetten Yararlanıyor seçeneği işaretlenmemiş olan personel için sistemden Fiili Hizmet Zammı hesaplaması yapılamamaktadır.

Sisteme girildiğinde **FİİLİ HİZMET ZAMMI** modülü ekranda görünecektir. Söz konusu modülün üzerinde çift tıklandığında **Anasayfa, Bilgi Girişi, Bordro Süreç Takibi ve Raporlar** menüleri ekrana gelecektir.

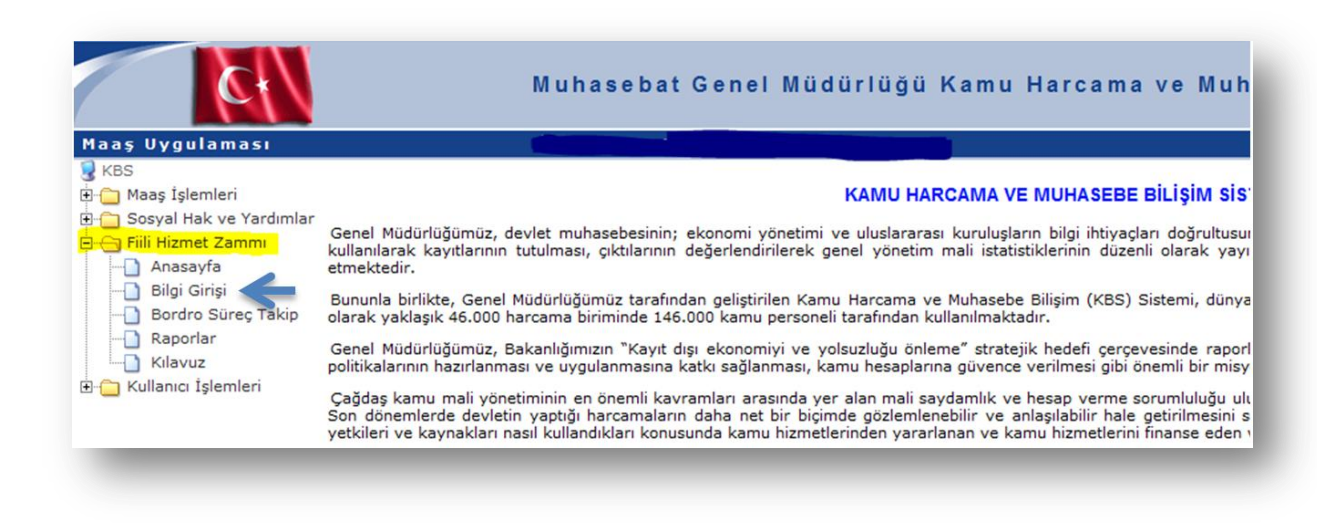

| aş İşlemleri<br>syal Hak ve Yardımlar                                                  | Bordro Secim         |                                                                                                |                    | -          |                       |                     |              |
|----------------------------------------------------------------------------------------|----------------------|------------------------------------------------------------------------------------------------|--------------------|------------|-----------------------|---------------------|--------------|
| syal Hak ve Yardımlar                                                                  |                      |                                                                                                |                    |            |                       |                     |              |
| Hizmet Zammi                                                                           | YIL                  | AY                                                                                             |                    | ÖDEME TÜRÜ | <b>V</b>              | _                   |              |
| anasayin<br>Gong Comp<br>Bordro Sureç Takip<br>Raportar<br>Kilavuz<br>Ianıci İşlemleri | 2012<br>2011<br>2010 | Ocak<br>Subat<br>Mart<br>Nsan<br>Hazran<br>Temmuz<br>Adjustos<br>Eylül<br>Ekm<br>Kasm<br>Aralk | HZ (53)<br>HZ (55) |            | Syras Bondro Topiam T | utan Hessplama Turu | Bordro Dunum |

<u>Bilgi Girişi</u> butonuna tıklandığında ekrana aşağıda resmi yer alan form gelecektir. <u>YIL</u> ve <u>AY</u> butonlarına basarak ilgili yıl ve ay seçimi yapılacak. <u>ÖDEME TÜRÜ</u> alanına tıklanarak yapılacak olan hesaplamanın türü seçilecektir. Yapılacak olan hesaplamanın türü seçildikten sonra <u>YENİ KURUMSAL</u> <u>HESAPLAMAYA BAŞLA</u> butonuna basılarak veri girişlerinin yapılacağı ekrana ulaşılacaktır.

Bu ekranda; kuruma ait personelin işlemleri toplu olarak yapılmak isteniyorsa <u>ŞABLON</u> butonuna basılarak hesaplamaya dahil edilecek personel listesi özlük bilgileriyle birlikte excel dosyası olarak sistem tarafından oluşturulacaktır. Oluşturulan excel dosyasında <u>GÜN SAYISI</u> sütununa ilgili kişiye ait fiili hizmet zammı gün sayısı girilecektir. **Şablon üzerinde hesaplamaya etki eden özlük bilgilerinde değişiklik yapılabilmektedir.** Şablonda bilgi girişi tamamlandıktan sonra <u>FİİLİ HİZMET</u> <u>YÜKLE</u> butonuna basarak sisteme bilgilerin yüklenmesi gerekmektedir.

| Hizmet Bilgi G    | iriși - Bordro No: 4 | 15121200093418001 -       | Ay: 12 - Yıl: 2012 | 1             |                |                      | -                          | 2 |
|-------------------|----------------------|---------------------------|--------------------|---------------|----------------|----------------------|----------------------------|---|
| Yeni Kayıt Ek     | le 🛛 📕 Güncelle      | 🧔 Seçili Kaydı Sil        | 🧧 Tūm Kayıtla      | an Sil 🛛 🏮 He | sapla 📲 Şablon | 🚊 Fiili Hizmet Yükle | 💄 Muhasebe Birimine Gönder |   |
| TC Kimlik No      | Adı                  | Soyadı                    | D K E.G.           | Gün Sa        | Net Tutar      |                      |                            |   |
| ergilenecek Kayıt | Bulunamadı.          |                           |                    |               |                |                      |                            |   |
|                   |                      |                           |                    |               |                |                      |                            |   |
|                   |                      |                           |                    |               |                |                      |                            |   |
|                   |                      |                           |                    |               |                |                      |                            |   |
|                   |                      |                           |                    |               |                |                      |                            |   |
|                   |                      |                           |                    |               |                |                      |                            |   |
|                   |                      |                           |                    |               |                |                      |                            |   |
|                   |                      |                           |                    |               |                |                      |                            |   |
|                   |                      |                           |                    |               |                |                      |                            |   |
|                   |                      | -                         | 1                  |               |                |                      |                            |   |
| Sayfa             | 1 /1 / / 0           | Görüntülenecek kayıt yok. | Nersonel A         | ra 📄 Bord     | ro 📄 Ödeme Em  | ri 📄 Bordro İcmal    |                            |   |

Kurumsal bazda hesaplama yapılmak istenip hesaplamaya dahil olacak kişilerin seçimi tek tek yapılmak isteniyorsa <u>YENİ KAYIT EKLE</u> butonuna basarak açılan ara yüzde ilgili kişilerin bilgileri girilip <u>KAYDET</u> butonuna basılması gerekmektedir.

| ) Yeni Kayıt Ekle 📙 Güncelle 🏼 🇔 🧐 | ieçili Kaydı Sil 🧔 Tüm Kayıtları Sil 🏮 Hesapla 📲 Şablon 🙎 Fiili Hizmet Yükle 💄 Muhasebe Birimine Gönder                   |
|------------------------------------|----------------------------------------------------------------------------------------------------|
| TC Kimlik No Adı So                | yadı Fiili Hizmet Bilgi Girişi 🕅                                                                                          |
| erguenecek kayıt Bulunamadı.       | Yeni Kayıt   Adı - Soyadı:   TC Kimlik No:   Gün Sayısı:   0   E.E.Derece:   E.E.Kademe:   E.E.Kademe:   E.E.Ek Gösterge: |

Sistem tarafından şablon oluşturulurken birimde bulunan personel den daha önce başka bir birim altında fiili hizmet zammı hesaplaması yapılıp muhasebeleştirilmiş olanlar şablondaki listeye dahil edilmemektedir. Şablona dahil edilmeyen kişilerin listesi altta gözüken uyarı ekranında <u>EVET</u> butonuna basarak alınabilmektedir. Bu listede isimleri olan kişiler için hesaplama yapılmak isteniyorsa şablona ekleme yapılarak hesaplamaya dahil edilebilmektedir.

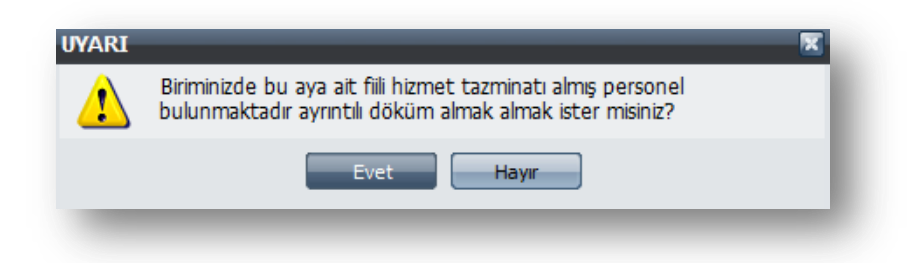

Şablonun sisteme yüklenmesinden sonra <u>HESAPLA</u> butonuna tıklanarak fiili hizmet zammı hesaplama işlemi başlatılacaktır.

| Muhasebat Genel Mü                                          | dürlüğü Kamu Harcama ve Muhasebe Bilişim Sistemi                                             |   |
|-------------------------------------------------------------|----------------------------------------------------------------------------------------------|---|
| İl Emniyet Müdürlüğü-(Ge                                    | 2nel)-93418                                                                                  | к |
|                                                             |                                                                                              |   |
| Fiili Hizmet Bilgi Girişi - Bordro No: 216120809341800001 · | - Ay: 08 - Yil: 2012                                                                         |   |
| 🛞 Yeni Kayıt Ekle 🛛 📙 Güncelle 🛛 🧔 Seçili Kaydı Sil         | 🧔 Tüm Kayıtları Sil 🛛 🏮 Hesapla 🛛 🐏 Şablon 🔹 Fiili Hizmet Yükle 🛯 👲 Muhasebe Birimine Gönder |   |
| TC Kimlik No Adı Soyadı                                     | D K E.G. Gün Say Net Tutar                                                                   |   |
| 1                                                           | 8 3 0 7.5 0,00 TL                                                                            | * |
| 2                                                           | 9 2 0 7.5 0,00 TL                                                                            |   |
| 3                                                           | 8 1 0 7.5 0,00 TL                                                                            | = |
| 4                                                           | 7 1 0 7.5 0,00 TL                                                                            |   |
| 5                                                           | 7 3 0 7.5 0,00 TL                                                                            |   |
| 6                                                           | 8 2 0 7.5 0,00 TL                                                                            |   |
| 7                                                           | 8 1 0 7.5 0,00 TL                                                                            |   |
| 8                                                           | 8 3 0 7.5 0,00 TL                                                                            |   |
| 9                                                           | 9 2 0 7.5 0,00 TL                                                                            |   |
| 10                                                          | 8 3 0 7.5 0,00 TL                                                                            |   |
| 11                                                          | 9 3 0 7.5 0,00 TL                                                                            |   |
| 12                                                          | 8 1 0 7.5 0,00 TL                                                                            |   |
| 13                                                          | 8 1 0 7.5 0,00 TL                                                                            | - |
| 🔣 🧹 Sayfa 🚺 / 59 🕨 🔰 🎇 Toplam Kişi : 2917                   | ' 🦄 Personel Ara 📑 Bordro 📄 Ödeme Emri 📄 Bordro İcmal                                        |   |

|       | IT E minty                  | et Müdürlüğü-(           | Genel)       | - 93  | 3418     |                |           |          |              |           |                              |  |
|-------|-----------------------------|--------------------------|--------------|-------|----------|----------------|-----------|----------|--------------|-----------|------------------------------|--|
|       |                             |                          |              |       |          |                |           |          |              |           |                              |  |
|       |                             |                          |              |       |          |                |           |          |              |           |                              |  |
| Mirro | aat Piloi Cirici - Rordro M |                          | 11 - 414 09  | - 14  | - 2012   | _              | -         | _        | _            | _         |                              |  |
| THEAT | iet bigi airişi - boruro in | 0.21012080954180000      | JI - Ny. 08  |       | 5 2012   |                |           |          |              |           |                              |  |
| Yer   | ni Kayıt Ekle 🛛 🧏 Günce     | lle 🛛 🤤 Seçili Kaydı Sil | l 🤤 Tür      | n Ka  | yıtları  | Sil 🏮 Hes      | apla 🐒    | Şablon   | 🚊 Fiili Hizr | net Yükle | : 🙎 Muhasebe Birimine Gönder |  |
| TC    | Kimlik No Adı               | Soyadı                   | D            | К     | E.G.     | Gün Say        | Net Tutar |          |              |           |                              |  |
|       |                             |                          | 8            | 3     | 0        | 7.5            | 85,38 TL  |          |              |           |                              |  |
|       |                             |                          | 9            | 2     | 0        | 7.5            | 86,61 TL  |          |              |           |                              |  |
|       |                             | s                        | onuç         |       | i.       |                |           | _        | ×            |           |                              |  |
|       |                             |                          | Hesaplama    | işler | mi yapıl | mıştır. Bordro | ve ödem   | e emri   |              |           |                              |  |
|       |                             |                          | dökebilirsin | iz.   |          |                |           |          |              |           |                              |  |
|       |                             | -                        |              |       |          | Tamar          | m         |          |              |           |                              |  |
|       |                             | L                        | 8            | 3     | 0        | 75             | 86 82 TI  |          |              |           |                              |  |
|       |                             |                          | 9            | 2     | 0        | 7.5            | 86.54 TL  |          |              |           |                              |  |
|       |                             |                          | 8            | 3     | 0        | 7.5            | 85.19 TL  |          |              |           |                              |  |
|       |                             |                          | 9            | 3     | 0        | 7.5            | 85,07 TL  |          |              |           |                              |  |
|       |                             |                          | 8            | 1     | 0        | 7.5            | 84,94 TL  |          |              |           |                              |  |
|       |                             |                          | 8            | 1     | 0        | 7.5            | 86.64 TL  |          |              |           |                              |  |
|       |                             |                          | 917 5 6      |       | and Ar   | B Box          | rdro      | 0 deme l | Emri 🖪 Boy   | rdro İcma |                              |  |

Hesaplama işleminin tamamlanmasından sonra **<u>BORDRO</u>** butonuna basılmak suretiyle bordro oluşturulacaktır.

Sistem tarafından otomatik olusturulan bordro numarası

.

|         |                                                                                                    |              | FIILI HIZN  | IET ZAMMI B                                                                                                    | ORDF      | ros          | U                |                      |                     |                 | $\mathbf{X}$          |
|---------|----------------------------------------------------------------------------------------------------|--------------|-------------|----------------------------------------------------------------------------------------------------|-----------|--------------|------------------|----------------------|---------------------|-----------------|-----------------------|
|         |                                                                                                    |              |             |                                                                                                    |           |              |                  |                      |                     |                 |                       |
|         | Muhasebe Birim Kodu                                                                                                    |              |             |                                                                                                    |           |              |                  |                      |                     | Ait Olduğu Av   | .08                   |
|         | Kurum Kodu                                                                                                    |              |             |                                                                                                    |           |              |                  |                      |                     | Bütce Yili      | 2012                  |
|         | Kurum Adı                                                                                                    |              |             |                                                                                                    |           |              |                  |                      |                     | Bordro No       | 2161208003418         |
|         |                                                                                                    |              |             |                                                                                                    |           |              |                  |                      |                     | Maksimum F.H.Z. | .7.6                  |
|         |                                                                                                    |              |             |                                                                                                    |           |              |                  |                      |                     | Guil Sayisi     | .1.5                  |
|         |                                                                                                    |              | ALACAKLININ |                                                                                                    |           |              |                  |                      |                     |                 |                       |
| SIRA NO | T.C. Kimlik No                                                                                                    | G∳revi       | Adı         | Soyadı                                                                                                    | Kadrosu   | E.E.Derecesl | E.E.<br>Kademesl | E.E.Ek<br>G@stergesl | F.H.Z Gün<br>Sayısı | P.E.K.T         | F.H.Z.<br>Prim Tutarı |
| 1       |                                                                                                    | Polis Memuru |             |                                                                                                    | S 1       | 9 9          | 2                | 0                    | 7,5                 | 1730,7          | 86,54                 |
| 2       |                                                                                                    | Polis Memuru |             |                                                                                                    |           | 8 8          | 2                | 0                    | 7,5                 | 1736.79         | 86,84                 |
| 3       |                                                                                                    | Polis Memuru |             | (;                                                                                                    |           | B 7          | 1                | 0                    | 7,5                 | 1766,14         | 88,31                 |
| - 4     |                                                                                                    | Polis Memuru |             | Lesson and the second second se                                                                                                    | () I      | 8 8          | 2                | 0                    | 7,5                 | 1699,92         | 85                    |
| 5       |                                                                                                    | Polis Memuru |             | l.                                                                                                    |           | B 9          | 2                | 0                    | 7,5                 | 1732,13         | 86,61                 |
| 6       |                                                                                                    | Polis Memuru |             |                                                                                                    |           | 8 8          | 2                | 0                    | 7,5                 | 1735,35         | 86,77                 |
| 7       |                                                                                                    | Polis Memuru |             |                                                                                                    |           | 9 9          | 2                | 0                    | 7,5                 | 1699,56         | 84,98                 |
| 8       |                                                                                                    | Polis Memuru |             | 0                                                                                                    |           | 8 8          | 1                | 0                    | 7,5                 | 1732,85         | 86,64                 |
| 9       |                                                                                                    | Polis Memuru |             |                                                                                                    |           | 8 8          | 2                | 0                    | 7,5                 | 1738,22         | 86,91                 |
| 10      |                                                                                                    | Polis Memuru |             | Enconcercionence                                                                                                    |           | 8 8          | 2                | 0                    | 7,5                 | 1702,79         | 85,14                 |
| 11      |                                                                                                    | Polis Memuru |             | 0                                                                                                    | <u> (</u> | 76           | 1                | 0                    | 7,5                 | 1804,08         | 90,2                  |
| 12      |                                                                                                    | Polis Memuru |             | Lesson and the second second se                                                                                                    |           | 8 8          | 1                | 0                    | 7,5                 | 1698.85         | 84,94                 |
| 13      | Lassa a conservation de la conservation de la conse | Polis Memuru |             | <u>Contractorio de la contractorio de la contractorio</u> |           | 7 7          | 3                | 0                    | 7,5                 | 1802,65         | 90,13                 |
| 14      |                                                                                                    | Polis Memuru |             |                                                                                                    | 8         | 7 7          | 2                | 0                    | 7,5                 | 1801,22         | 90,06                 |
| 15      |                                                                                                    | Polis Memuru |             | l.                                                                                                    |           | 8 8          | 1                | 0                    | 7,5                 | 1732,85         | 86,64                 |
| 16      | _2222222222222222222222222222222222222                                                                                                    | Polis Memuru |             | L.                                                                                                    |           | 8 9          | 2                | 0                    | 7,5                 | 1732,13         | 86,61                 |
| 17      |                                                                                                    | Polis Memuru |             | 6                                                                                                    |           | 9 8          | 3                | 0                    | 7.5                 | 1721.1          | 86.06                 |
| 18      |                                                                                                    | Polis Memuru |             |                                                                                                    |           | 8 8          | 2                | 0                    | 7,5                 | 1700,41         | 85.02                 |
| 19      |                                                                                                    | Polis Memuru |             |                                                                                                    |           | 8 8          | 3                | 0                    | 7,5                 | 1703,86         | 85,19                 |
| 20      | -                                                                                                    | Polis Memuru |             |                                                                                                    |           | 5 8          | 2                | 0                    | 7,5                 | 1699,92         | 85                    |
| 21      |                                                                                                    | Polis Memuru |             |                                                                                                    |           | 8            | 3                | 0                    | 7,5                 | 1736,43         | 86,82                 |
| 22      |                                                                                                    | Polis Memuru |             |                                                                                                    |           | 5 8          | 2                | 0                    | 7,5                 | 1733,92         | 86,7                  |
| 23      |                                                                                                    | Polis Memuru |             |                                                                                                    |           | 5 8          | 3                | 0                    | 7.5                 | 1703,86         | 85,19                 |
| 24      | L                                                                                                    | Polis Memuru |             |                                                                                                    |           | 5 8          | 3                | 0                    | 7,5                 | 1701            | 85,05                 |
| 25      |                                                                                                    | Polis Memuru |             |                                                                                                    |           | 1 9          | 2                | 0                    | 7,5                 | 1732,13         | 86,61                 |
| 26      |                                                                                                    | Polis Memuru |             |                                                                                                    |           | 5 8          | 2                | 0                    | 7,5                 | 1699,92         | 85                    |
| 27      | +                                                                                                    | Polis Memuru |             | 2                                                                                                    |           | 5 7          | 1                | 0                    | 7.5                 | 1766,14         | 88,31                 |
| 28      |                                                                                                    | Poils Memuru |             | 6                                                                                                    |           | 8 10         | 1                | 0                    | 7,5                 | 1698,85         | 84,94                 |

Hesaplama ve bordro oluşturma işlemleri tamamlandıktan sonra <u>ÖDEME EMRİ</u>butonuna basılacaktır. Sonra da <u>MUHASEBE BİRİMİNE GÖNDER</u> butonuna basılarak elektronik ortamda muhasebe birimine gönderilmesi işlemi tamamlanacaktır.

Ayrıca, belgelerin dökümü sistemde yer alan **RAPORLAR** menüsünden alınacak ve imza süreci tamamlanarak muhasebe birimine gönderilecektir.

|         |       |        |        |        |        |     |       |      | Ö   | DE    | ME     | Е      | MF    | Rİ   | BELG | BESİ.     |                    | Bordro No :                     |
|---------|-------|--------|--------|--------|--------|-----|-------|------|-----|-------|--------|--------|-------|------|------|-----------|--------------------|---------------------------------|
| Muh.Bi  | r.Kod | 061    | 50     |        |        |     |       |      |     | i     |        | Та     | arihi |      |      |           |                    | Bütçe Yılı 2012                 |
| Muh.Bir | .Adı  | Anka   | ira De | eft.Mu | h.Md.  |     |       |      |     | işlem | in     | N      | osu   |      |      |           | Adı Sovadı         |                                 |
| Kurum-  | Birim | 1      | 2      | 3      | 4 5    | 5   |       |      |     | Yevm  | ivenin | Та     | arihi |      |      |           | TC/Vergi Kimlik No | <b>5</b>                        |
| Kodu    |       | 10     | 82     | 00     | 62 26  | 60  |       |      |     |       | .yenin | N      | osu   |      |      | İlgilinin | Banka Sube Adı     |                                 |
| Kurum   | Adı   | İçişle | eri Ba | kanlı  | ğı     |     |       |      |     |       |        |        |       |      |      |           | Banka Hesap No.    |                                 |
| Birim A | dı    | İl Er  | nniyet | t Müd  | ürlüğü |     |       |      |     |       |        |        |       |      |      |           | Bağlı Old.Vergi Da | i.                              |
| Hesap   |       | Ku     | rumsa  | al Ko  | d      | For | nksiy | onel | Kod | Fin.  | Ekon   | ./ Yrd | .Hes  | .Kod |      | TUT       | AR                 |                                 |
| No.     | 1     | 2      | 3      | 4      | 5      | 1   | 2     | 3    | 4   | Kod   | 1      | 2      | 3     | 4    | BOR  | Ç         | ALACAK             | Hesap / Ayrıntı Adı             |
| 630     | 10    | 82     | 00     | 62     | 260    | 03  | 1     | 1    | 00  | 1     | 02     | 01     | 06    | 01   | 25   | 6.001,88  |                    | Sosyal Güvenlik Primi Ödemeleri |
| 361     | 10    | 82     | 00     | 62     | 260    |     |       |      |     |       | 10     | 02     | 04    | 00   |      |           | 256.001,88         | Fiili Hizmet Zammı              |
| 830     | 10    | 82     | 00     | 62     | 260    | 03  | 1     | 1    | 00  | 1     | 02     | 01     | 06    | 01   | 25   | 6.001,88  |                    | Sosyal Güvenlik Prim Ödemeleri  |
| 835     |       |        |        |        |        |     |       |      |     |       | 00     | 00     | 00    | 00   |      |           | 256.001,88         | GİDER YANSITMA HESAPLARI        |
| 000     |       |        |        |        |        |     |       |      |     |       | 00     | 00     | 00    | 00   |      |           | 200.001,00         |                                 |

Muhasebe Birimleri, ödeme yönünden kendilerine bağlı harcama birimleri tarafından **KBS–Fiili Hizmet Zammı Modülü**nde yukarıda belirtilen açıklamalara göre oluşturulan ve imza süreci tamamlanarak getirilen Ödeme Emri Belgesi ile ilgili aşağıda belirtilen işlemler yapılacaktır.

## ÖDEME EMRİ BELGESİ HATASIZ OLUŞMUŞSA

Harcama birimleri tarafından tahakkuk ettirilen Ödeme Emri Belgesi ile say2000i sisteminde Personel Modülü > Memur Maaşları > **Fiili Hizmet Zammı İşlemleri** menüsünde bulunan Raporlar içinde Ödeme Emri Belgesi Dökümünden alınan Ödeme Emri Belgesi raporu karşılaştırılarak, karşılıklı kontrol işlemi yapılacaktır.

| 012 yılı<br>nasyon Sistemi                                                                                                    |
|----------------------------------------------------------------------------------------------------|
| nasyon Sistemi                                                                                                    |
|                                                                                                    |
| EŞTİRİLMİŞ BORÇLAR HESABINA İLİŞKİN KBS<br>JSU (SIRA NO: 31)_03.08.2012 GENEL<br>LÜĞÜMÜZ WEB SAYFASI DUYURULAR ALANINA<br>AİŞTİR.<br> |
| iel<br>ar<br>as<br>µł<br>ü≺<br>N<br>o'                                                                                                |

Formda bulunan Ay, Yıl, Kurum, Birim ve Bordro No bilgileri girildikten sonra **MUHASEBEŞTİR** butonuna basıldığında sistem tarafından otomatik olarak İşlem Numarası verilecektir. Bu numara ile Muhasebe Kayıt Formunda sorgulama yapılıp, gerekli kontroller yapıldıktan sonra **ONAY** butonuna basılmak suretiyle işlem tamamlanacaktır.

| _                                             | FİİLİ                                 | нігме            | T ZAMN                    | I                               |                              |
|-----------------------------------------------|---------------------------------------|------------------|---------------------------|---------------------------------|------------------------------|
| 7 Yil 📄<br>Iro No 🦳                           | 2012                                  | Muhase           | be Birimi Kod<br>rum Kodu | Başlangıç<br>u 00007<br>I I I I | Bitiş<br>00007<br>Birim Kodu |
|                                               |                                       |                  |                           |                                 |                              |
| e İslemi Ya                                   | pilacaksa B                           | Bu Alana İa      | de Etme Ned               | enini Girilmel                  | lidir                        |
| e İşlemi Ya                                   | pılacaksa B                           | 3u Alana İa      | de Etme Ned               | enini Girilmel                  | lidir                        |
| e İşlemi Ya<br>R A                            | pilacaksa E<br>P O R L A              | 3u Alana İa      | de Etme Ned               | enini Girilmel                  | lidir                        |
| <mark>e İslemi Ya</mark><br>R A<br>B          | pilacaksa E<br>P O R L A<br>O R D R O | Bu Alana İa      | de Etme Ned               | enini Girilmel                  | BELEŞTIR                     |
| <mark>: İşlemi Ya</mark><br><b>R A</b><br>BAI | PORLA<br>ORDRO                        | Bu Alana İa<br>R | de Etme Ned               | MUHASEE                         | BELEŞTİR                     |

## ÖDEME EMRİ BELGESİ HATALI İSE

Harcama birimleri tarafından tahakkuk ettirilen Ödeme Emri Belgesi ile say2000i sisteminden alınan Ödeme Emri Belgesi arasında tutarsızlık söz konusu ise; hatanın sebebi araştırıldıktan sonra, gerekli değişiklik ve düzeltme işlemlerinin tahakkuk daireleri tarafından yapılabilmesi için, **FİLİ HİZMET ZAMMI Formunda** bulunan **İADE ET** butonuna basmak suretiyle (505 yetki seviyesine sahip muhasebe yetkilisi veya vekili) Ödeme Emri Belgesini elektronik ortamda geri iade edecektir.

## **KİŞİSEL/MÜNFERİT HESAPLAMA**

<u>YIL</u> ve <u>AY</u> butonlarına basarak ilgili yıl ve ay seçimi yapılacak. <u>ÖDEME TÜRÜ</u> alanına tıklanarak yapılacak olan hesaplamanın türü seçilecektir. Yapılacak olan hesaplamanın türü seçildikten sonra <u>YENİ KİŞİSEL HESAPLAMAYA BAŞLA</u> butonuna basılarak aşağıda gözüken ekran açılacak.

| 12         | ✓ Ağustos                                 |                                                                      | )                           | *           |                          |                |                                |  |
|------------|-------------------------------------------|----------------------------------------------------------------------|-----------------------------|-------------|--------------------------|----------------|--------------------------------|--|
| Bordro No  | ,                                         | Ödeme Türü                                                           | Hesaplama Tarihi            | Kişi Sayısı | Bordro Toplam Tutarı     | Hesaplama Türü | Bordro Durum                   |  |
|            |                                           | Lütfen işlem yapacağınız<br>Tamam İptal<br>Yönlendirileceğiniz sayfa | memurun TC Kinlik numarasın | ı giriniz   |                          |                |                                |  |
|            | Düzenle                                   |                                                                      | Sil                         |             | Yeni Kurumsal Hesaplamay | ra Başla       | Yeni Kişisel Hesaplamaya Başla |  |
| 1. Önce ay | ve yıl seçimi yapıı<br>ay ve yıla ait ola | nız.<br>n <b>açık</b> bordroların nur                                | naraları listelenecek       | ctir.       |                          |                |                                |  |

Kişisel hesaplama yapılacak kişinin T.C. Kimlik numarası girilip **TAMAM** butonuna basıldıktan sonra ilgili kişinin fiili hizmet zammı süresi, emekliliğe esas derece, kademe ve ek göstergesi girilip **KAYDET** butonuna basılması gerekmektedir.

| C Kimlik No:    |   |
|-----------------|---|
| ün Sayısı:      | 0 |
| .E.Derece:      | 0 |
| .E.Kademe:      | 0 |
| .E.Ek Gösterge: | 0 |

Ardından <u>HESAPLA</u> butonuna tıklanarak fiili hizmet zammı hesaplama işlemi başlatılacaktır. Hesaplama işleminin tamamlanmasından sonra <u>BORDRO</u> butonuna basılmak suretiyle bordro, <u>ÖDEME EMRİ</u> butonu ile ödeme emri belgesi oluşturulacak ardından da <u>MUHASEBE BİRİMİNE</u> <u>GÖNDER</u> butonuna basılarak elektronik ortamda muhasebe birimine gönderilmesi işlemi tamamlanacaktır. Kişisel hesaplama işleminin muhasebeleştirme ve iade işlemleri için kurumsal hesaplamada yapılan işlemlerin aynısının yapılması gerekmektedir.

## EMEKLİ SANDIĞINA GÖNDERME İŞLEMİ

Fiili hizmet zammı hesaplamasına ait **emsan.txt** dosyası sistem tarafından oluşturulacak olup KBS sistemi üzerinden erişilebilecektir.

#### RAPORLAR

Raporlar menüsünün altında;

- \* Bordro
- \* Ödeme Emri
- \* Banka Listesi

Yapılan işlemler oluşturulacak bu raporları kullanılarak kontrol edilecektir.